# Windows – Udostępnianie w sieci

Spis treści (wg obrazków):

| Centrum sieci i udostępniania<br>Rysunek 1: Centrum sieci i udostępniania<br>Jak połączyć ze sobą dwa komputery siecią? | 2 |
|----------------------------------------------------------------------------------------------------|---|
| Czym jest adres IP?                                                                                                    |   |
| Rysunek 2: Polecenie IPCONFIG /all                                                                                      | 3 |
| Jak ustawić statyczny adres IP?                                                                                         |   |
| Rysunek 3: Właściwości karty sieciowej                                                                                  | 3 |
| Rysunek 4: Ustawienia adresów IP                                                                                        | 4 |
| Udostępnianie plików w sieci                                                                                            |   |
| Zmiana nazwy komputera i grupy roboczej                                                                                 |   |
| Rysunek 5: Narzędzie do zmiany nazwy komputera i grupy roboczej                                                         | 4 |

### Udostępnianie plików w grupie roboczej

| Rysunek 6: Inne komputery w sieci                           | 5 |
|-------------------------------------------------------------|---|
| Rysunek 7: Udostępnianie niezaawansowane                    | 5 |
| Rysunek 8: Wszystkie podpanele udostępniania zaawansowanego | 6 |
| Rysunek 9: Ścieżka sieciowa                                 | 6 |
| Rysunek 10: Logowanie się, aby otrzymać dostęp do plików    | 6 |
| Rysunek 11: Pliki w udostępnionym folderze                  | 7 |

# Jak sprawdzić, co udostępniamy w sieci?

# Pulpit zdalny

| Rysunek 13: Zezwalanie na połączenia pulpitu na komputerze hosta | 8 |
|------------------------------------------------------------------|---|
| Rysunek 14: Interfejs programu pulpitu zdalnego                  | 8 |
| Rysunek 15: Działanie pulpitu zdalnego                           | 9 |

### Pomoc zdalna

| Rysunek 16: Okno pomocy zdalnej |
|---------------------------------|
|---------------------------------|

### Centrum sieci i udostępniania

To tutaj prawdopodobnie zacznie się cała nasza przygoda z udostępnianiem plików, zmianą adresów IP, ustawień kart sieciowych itd. Jest to zakładka w panelu sterowania pozwalająca nam na łączenie się z sieciami, rozwiązywanie problemów, konfigurowanie kart sieciowych i udostępniania.

| 🕥 😫 🕶 Panel sterowania 👻                                    | Sieć i Internet 🝷 Centrum sieci i udostę                                          | pniania                                           | 👻 🔯 🛛 Szukaj w F                                                        | Panelu sterowania        |
|-------------------------------------------------------------|-----------------------------------------------------------------------------------|---------------------------------------------------|-------------------------------------------------------------------------|--------------------------|
| Strona główna Panelu sterowania                             | Wyświetl podstawowe informa                                                       | cje o sieci i skonfigu                            | ruj połączenia                                                          |                          |
| Zmień ustawienia karty sieciowej                            | i 📃 ——                                                                            | - 🏠 -                                             | 🕥                                                                       | Zobacz pełną mapę        |
| Zmień zaawansowane ustawienia<br>udostępniania              | ZAWARTKA07<br>(Ten komputer)                                                      | Sieć 2                                            | Internet                                                                |                          |
|                                                             | Wyświetlanie aktywnych sieci                                                      |                                                   |                                                                         | Połącz lub rozłącz       |
|                                                             | Sieć 2<br>Sieć domowa                                                             |                                                   | Typ dostępu: Internet<br>HomeGroup: Sprzężon<br>Połączenia: 🔋 Połączeni | o<br>ie lokalne 2        |
|                                                             | Zmienianie ustawień sieciowych                                                    |                                                   |                                                                         |                          |
|                                                             | Skonfiguruj nowe połącze<br>Skonfiguruj połączenie be<br>router lub punkt dostępu | enie lub nową sieć<br>ezprzewodowe, szeroko<br>I. | pasmowe, telefoniczne, ad hoc lu                                        | ıb VPN albo skonfiguruj  |
|                                                             | Połącz z siecią<br>Połącz lub ponownie połą<br>połączenia VPN.                    | ącz z siecią bezprzewoda                          | wą, przewodową, telefoniczną lu                                         | ub za pośrednictwem      |
| Zobacz też                                                  | Wybierz grupę domową i<br>Uzyskaj dostęp do plików<br>udostępniania.              | opcje udostępniania<br>v i drukarek znajdujących  | n się na innych komputerach w sie                                       | eci lub zmień ustawienia |
| Grupa domowa<br>Opcje internetowe<br>Zanora systemu Windows | Rozwiązywanie problemó<br>Zdiagnozuj i rozwiąż prob                               | iw<br>olemy z siecią lub uzyskaj                  | j informacje na temat rozwiązywa                                        | ania problemów.          |

Rysunek 1: Centrum sieci i udostępniania

### Jak połączyć ze sobą dwa komputery siecią?

Aby dwa komputery mogły komunikować się ze sobą, muszą być w tej samej sieci. W Windowsie 7 mógł to być nawet zwykły kabel LAN poprowadzony z jednego komputera, do drugiego, w Windowsie 10 takie założenie jest nieco trudniejsze do zrealizowania, ale też da się to zrobić. Zwykle urządzenia w sieci są jednak podpięte do Routera, który zarządza dostępem do internetu, przydzielaniem adresów IP, ewentualnie przekierowywaniem portów itd. Sieć "na kablu" zawsze będzie dużo szybsza niż połączenie WiFi, więc jeśli zależy nam na prędkości połączenia między komputerami w sieci lub do internetu, powinniśmy rozważyć podpięcie urządzeń do routera kablem.

### Czym jest adres IP?

Jest to numer identyfikujący nasz komputer w sieci lokalnej (wewnętrzny/lokalny) lub w całym internecie (zewnętrzny). IPv4 składa się z czterech członów po 8 bitów (na przykład 192.168.0.103). Adres IP zwykle nie jest stały i nie jest przypisany do konkretnego urządzenia. Może zmieniać się na przykład przy ponownym podłączeniu się do sieci.

Aby sprawdzić nasz adres IP i kilka innych ciekawych numerków, możemy uruchomić cmd i wpisać polecenie ipconfig /all.

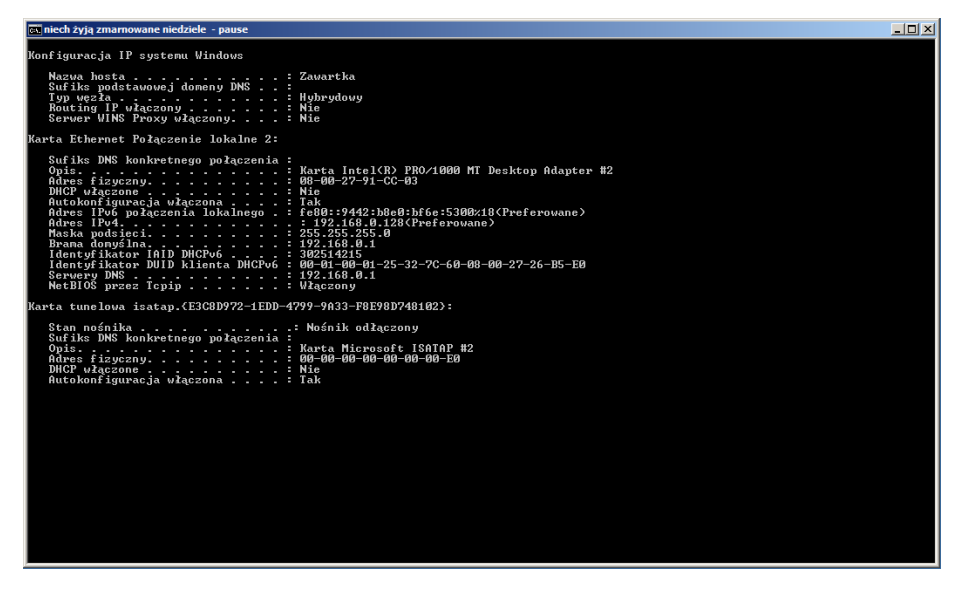

Rysunek 2: Polecenie IPCONFIG /all

### Jak ustawić statyczny adres IP?

O ile ustawienie statycznego adresu zewnętrznego może wymagać dodatkowych kosztów u dostawcy i trochę roboty, zmiana adresu lokalnego, jest bardzo prosta i przede wszystkim darmowa.

| Połączenia sieciowe                                                                                                    |   |                                 |     | <br>Ľ |
|----------------------------------------------------------------------------------------------------|---|---------------------------------|-----|-------|
| 🌀 🗇 🖗 • Panel sterowania • Sieć i Internet • Połączenia sieciowe •                                                                                                    | 6 | Przeszukaj: Połączenia sieciowe |     | 2     |
| Organizuj 🔻 Wyłącz to urządzenie sieciowe Diagnozuj to połączenie Zmień nazwę tego połączenia Wyświetł stan tego połączenia                                                                                                    | » | ta<br>ta                        | • [ | 0     |
| Połączenie biolałe<br>Wykęzone<br>Karta Intel(R) PRO/1000 MT Deaktop<br>Wież za Intel(R) PRO/1000 MT Deaktop.<br>Wież za Intel(R) PRO/1000 MT Deaktop.<br>Wież za Intel(R) PRO/1000 MT Deaktop.<br>Wież za Intel(R) PRO/1000 MT Deaktop.<br>Wież za Intel(R) PRO/1000 MT Deaktop.<br>Wież za Intel(R) PRO/1000 MT Deaktop.<br>Wież za Intel(R) PRO/1000 MT Deaktop.<br>Wież za Intel(R) PRO/1000 MT Deaktop.<br>Wież za Intel(R) PRO/1000 MT Deaktop.<br>Wież za Intel(R) PRO/1000 MT Deaktop.<br>Wież za Intel(R) PRO/1000 MT Deaktop.                                                                                                    |   | U <sup>2</sup>                  |     |       |
| Image: Constraint of the second second se |   |                                 |     |       |

Rysunek 3: Właściwości karty sieciowej

Wchodzimy w centrum sieci i udostępniania, a następnie wybieramy "Zmień ustawienia karty sieciowej". Tam dwuklikamy naszą kartę i przechodzimy do jej właściwości. Następnie zaznaczamy "Protokół internetowy w wersji 4" i ponownie klikamy przycisk "Właściwości".

| <ul> <li>Stan: Połaczenie lokalne 2</li> <li>Właściwości: Połączenie lokalne 2</li> </ul>                                | x x                                                                                 |   |
|----------------------------------------------------------------------------------------------------|-------------------------------------------------------------------------------------|---|
| Właściwości: Protokół internetowy v                                                                                      | w wersji 4 (TCP/IPv4)                                                               | 1 |
| Ogólne                                                                                                    |                                                                                     |   |
| Przy odpowiedniej konfiguracji sieci mo<br>niezbędne ustawienia protokołu IP. W<br>uzyskać ustawienia protokołu IP od ad | ożesz automatycznie uzyskać<br>V przeciwnym wypadku musisz<br>Idministratora sieci. |   |
| 🔿 Uzyskaj adres IP automatycznie                                                                                         | 2                                                                                   |   |
| 🕞 Użyj następującego adresu IP: -                                                                                        |                                                                                     |   |
| Adres IP:                                                                                                    | 10 . 0 . 15 . 7                                                                     |   |
| Maska podsieci:                                                                                                    | 255.0.0.0                                                                           |   |
| Brama domyślna:                                                                                                    | 10 . 0 . 15 . 111                                                                   |   |
| 🔿 Uzyskaj adres serwera DNS auto                                                                                         | iomatycznie                                                                         |   |
| <ul> <li>Użyj następujących adresów ser</li> </ul>                                                                       | erwerów DNS:                                                                        |   |
| Preferowany server DNS:                                                                                                  | 10 . 0 . 15 . 111                                                                   |   |
| Alternatywny serwer DNS:                                                                                                 | · · ·                                                                               |   |
| Sprawdź przy zakończeniu popr<br>ustawień                                                                                | zaawansowane                                                                        |   |
|                                                                                                    | OK Anuluj                                                                           |   |

Rysunek 4: Ustawienia adresów IP

Po pierwsze, zaznaczamy radio "Użyj następującego [...]". Potem wystarczy tylko wybrać adres IP, który chcemy uzyskać, bramę domyślną i serwery DNS. W tym ostatnim najłatwiej po prostu przepisać bramę domyślną. Ważne jest, aby wszyscy członkowie podsieci mieli tę samą maskę podsieci (czyli co najmniej jeden oktet adresu na początku powinien być ten sam u wszystkich) i bramę domyślną. Jeśli nic nie zepsuliśmy, po restarcie karty sieciowej powinniśmy mieć połączenie internetowe. Jeśli nie, najprawdopodobniej adres IP się powtórzył w danej sieci i musimy wybrać inny, lub powstał jakiś inny, dziwniejszy problem.

### Udostępnianie plików w sieci

NAS, czyli Network Attached Storage to technologia pozwalająca nam na udostępnianie plików, folderów, urządzeń itp. wszystkim komputerom w naszej podsieci. W systemie Windows komputery te dodatkowo muszą pracować w tej samej grupie roboczej. NAS znajduje zastosowanie przede wszystkim w korporacjach, szkołach, czy innych miejscach pracy, ale równie dobrze może służyć nam w domu, gdy na przykład chcemy przenieść rodzinne zdjęcia z jednego komputera na drugi, a nie chce nam się latać z pendrive'm czy przepinać dysków.

| 💟 System                                                                                                    |                                                                                                    |                                                                                                    |                                       | × | zlaściwości systemu                                                                                                    |                                                                                                    | × | Zmiany nazwy komputera/domeny                                                                                                    |
|----------------------------------------------------------------------------------------------------|----------------------------------------------------------------------------------------------------|----------------------------------------------------------------------------------------------------|---------------------------------------|---|----------------------------------------------------------------------------------------------------|----------------------------------------------------------------------------------------------------|---|----------------------------------------------------------------------------------------------------|
| Image: Store globus Annus term           Store globus Annus term           Store globus Annus term           Image: Store globus Annus term           Image: Store globus Annus t | System Jakopsczena - System<br>Vytem<br>Mauszanici<br>Nasylkacjai<br>Prosese<br>Zenstakowana pamięć (RAM)<br>Tyle system<br>Procese<br>Procese<br>P | Conterview     Conterview      Conterview     Conterview     Conterview | 12 3.30 OCCOP                         |   | Nacrea komputer Sprat Zaans<br>Sprate, Windows upwa<br>Sprate, Windows upwa<br>Sprate, Windows upwa<br>Sprate, Windows upwa<br>Sprate, Sprate, Sprate<br>Sprate, Sprate, S | arossen [Othma system;   Zaliny  <br>nateguasych Hamagi do der pfilasj<br>Aklat, Kompter = kuchir kb<br>la hamay .<br>BROUP<br>BROUP<br>BROUP<br>BROUP<br>2004 |   | National and receipt calculations to be large that a 24 and 24 and 24 an |
| Zobacz też<br>Centrum akcji<br>Windows Update<br>Informacje wydajności i narzędzia                                                                                                    | Aktywacja systemu Windows<br>System Windows został aktyv<br>Identyfikator produktu: 0043                                                                                                    | ionany<br>6-CEM-8992662-00005                                                                                                    | Aliptice o<br>oryginalne<br>Microsoft |   |                                                                                                    | OK Anuluj Zestosu                                                                                                    |   |                                                                                                    |

Zmiana nazwy komputera i grupy roboczej

Rysunek 5: Narzędzie do zmiany nazwy komputera i grupy roboczej

Aby zmienić nazwę, pod jaką inne komputery będą nas widziały w sieci domowej lub roboczej, wchodzimy we właściwości systemu w panelu sterowania, następnie klikamy "Zmień ustawienia" obok sekcji o grupach roboczych i w końcu, na otwartym oknie "Zmień…". Możemy tu wybrać także grupę roboczą, w której chcemy pracować. Zmiana nazwy wymaga restartu komputera.

### - U × 🔾 🗘 🖓 - Sieć -🔻 🐼 🛛 Przeszukaj: Sieć 0 •= • 🔟 📀 Organizuj 🔻 Centrum sieci i udostępniania Dodaj drukarkę Dodaj urządzenie bezprzewodo Komputer (3) 🔆 Ulubione 📃 Ostatnie miejsca VBOXSVR INNY06 🚺 Pobrane 📃 Pulpit ZAWARTKA07 📄 Biblioteki Dokumenty Urzadzenia multimedialne (1) 🎝 Muzyka Obrazy ZAWARTKA07: IZawartka: Wideo 🝓 Grupa domowa 📜 Kompute 👊 Sieć Elementów: 4

### Udostępnianie plików w grupie roboczej

Rysunek 6: Inne komputery w sieci

Komputery podłączone do tej samej podsieci i będące w tej samej grupie roboczej będą wyświetlane w zakładce "Sieć" w eksploratorze. Mogą sobie one udostępniać różne pliki z dysku na określonych zasadach.

Aby udostępnić dany folder, dysk, pendrive lub CD-ROM, wchodzimy w jego właściwości, a następnie w zakładkę "Udostępnianie". Udostępnić możemy na dwa sposoby – po prostu oraz w sposób zaawansowany (co wymaga admina). Najpierw zajmiemy się udostępnianiem zwykłym. Wystarczy kliknąć przycisk "Udostępnij...", wybrać osoby, z którymi chcemy się plikiem podzielić i zatwierdzić.

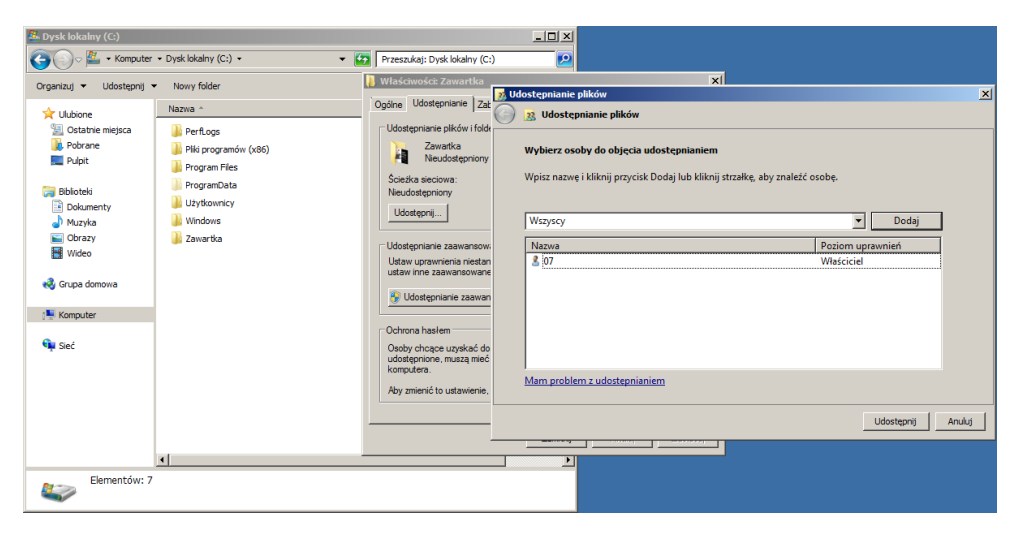

Rysunek 7: Udostępnianie niezaawansowane

### Drugą metodą jest Udostępnianie zaawansowane.

| 👃 Właściwości: Zawartka                                                                                                    | X Udostępnianie zaawansowane                                                                 | 📙 Uprawnienia dla udziałZawartki07 🛛 🗶                                                                    | Ustawienia trybu offline                                                                                                    |
|----------------------------------------------------------------------------------------------------|----------------------------------------------------------------------------------------------|----------------------------------------------------------------------------------------------------|----------------------------------------------------------------------------------------------------|
| Ogólne Udostępnianie Zabezpieczenia Poprzednie wersje Dostosowywanie                                                                | Udostępnij ten folder                                                                        | Uprawnienia udziału<br>Nazwy grup lub użytkowników:                                                       | Można wybrać, które pliki i programy będą dostępne dla użytkowników<br>będących w trybie offine.                                                                                                    |
| Zewarka<br>Neodottgoriony<br>Soetka secowa:<br>Noudottgoriony<br>Ubdotecoal                                                         | Name skolek:<br>udselZeventko7<br>Dods) 000<br>Ogranicz liczbę jednoczesnych użytkowników 20 | St. Wanney                                                                                                | <ul> <li>Typico pilki i programy alrealione przez użytkowników są dostępne w trybie<br/>offine</li> <li>Pilki i programy z foldeu udostępnionego nie są dostępne w trybie offine</li> </ul>                                                                                                    |
| Okongenine ataemenineenee Ukan unter este entereneenee Ukan unter sammenineeneeneeneeneeneeneeneeneeneeneeneen                      | Connector ze:                                                                                | Dode         User           Upmenteria dia Wezyoy         Zenardia         Odreke           Pelna kontola | Wapytika siki pagamy, któr użytkumicy atwiang z fakteu<br>uksiegronoga, u "kuningzure skapna in tybie effine<br>Commission (które nychinola)     Ane siki paga siki paga siki paga siki paga siki paga siki paga<br>Anesse siki paga siki paga siki paga siki paga siki paga siki paga siki paga siki paga siki paga siki paga<br>Anesse siki paga siki paga siki paga siki paga siki paga siki paga siki paga siki paga siki paga siki paga<br>Anesse siki paga siki paga siki paga siki paga siki paga siki paga siki paga siki paga siki paga siki paga<br>Anesse siki paga siki paga siki paga siki paga siki paga siki paga siki paga siki paga siki paga siki paga<br>Anesse siki paga siki paga sik |
| Deoby chcape uzyskać dostęp do folderów, które zostały<br>udostępnione, muszą mieć konto użytkownika i hasło dla tego<br>komputera. |                                                                                              | Dowiedz sie o kontrol dosteou i upravnieniach                                                             | Aby uzyskać więcej informacji o buforowaniu, zobacz temat <u>Konfizurowanie</u><br>dostepności tybie offline folderu udosteprionego.<br>OK Anukaj                                                                                                    |
|                                                                                                    |                                                                                              | OK Anuluj Zestoru(                                                                                        |                                                                                                    |
| Zamknij Arraluj Zastosuj                                                                                                    | 950 <u>1</u>                                                                                 |                                                                                                    |                                                                                                    |

Rysunek 8: Wszystkie podpanele udostępniania zaawansowanego

Działa to oczywiście na tej samej zasadzie, co zwykłe udostępnianie, ale w pakiecie dostajemy też kontrolę uprawnień dla danych osób próbujących odczytać zawartość folderu, ustawienia trybu offline, komentarze, udziały itp.

| Udostępnianie plików i folderów sieciowych         |  |
|----------------------------------------------------|--|
| Zawartka<br>Udostępniony                           |  |
| Ścieżka sieciowa:<br>\\ZAWARTKA07\udziałZawartki07 |  |
| Udostępnij                                         |  |

Rysunek 9: Ścieżka sieciowa

Po udostępnieniu, we właściwościach pokaże się ścieżka sieciowa folderu. Od teraz każdy komputer w tej grupie roboczej, po wpisaniu jej lub wejściu przez eksploratora, będzie mógł podejrzeć pliki w środku. Podobnie możemy zrobić z drukarkami, tyle że robimy to przez panel "Urządzenia i drukarki", zamiast przez eksploratora Windows (niestety nie posiadam drukarki przy sobie więc screenshota brak).

| 🔿   🖸 📃 =   Sieć                                                              |                                     |                                       |                                  |                     | _                  | пх |
|-------------------------------------------------------------------------------|-------------------------------------|---------------------------------------|----------------------------------|---------------------|--------------------|----|
| Plik Sieć Widok                                                               |                                     |                                       |                                  |                     |                    |    |
| Właściwości Otwórz Połącz przez połączenie<br>pulpitu zdalnego<br>Lokalizacja | Dodaj urządzenia<br>i drukarki Sieć | rukarki<br>tronę sieci Web urządzenia | Centrum sieci i<br>udostępniania |                     |                    |    |
| $\leftarrow \rightarrow \checkmark \uparrow \Rightarrow$ Sieć                 |                                     |                                       |                                  | ~ ×                 | Przeszukaj: Sieć   | م  |
| Obrazy *  Vitic * Pliki * masuo.pl * OBS-RAW *                                | r (2)<br>NY06                       | Zawartka07                            |                                  |                     |                    |    |
| StaryPulpit 🖈                                                                 |                                     |                                       | Zabezpieczenia Winc              | dows                |                    | ×  |
| toOTHERdrive 🖈                                                                |                                     |                                       | Wprowadza                        | nie poświadc        | zeń sieciowych     |    |
| DO WKLEJAN 🖈                                                                  |                                     |                                       | ripromadzai                      | ne posmaae          | zen sieelowyen     |    |
| mods 🖈                                                                        |                                     |                                       | Wprowadź poświa                  | adczenia, aby połą  | czyć z: ZAWARTKA07 |    |
| ApfelCraft                                                                    |                                     |                                       | 07                               |                     |                    |    |
| domove                                                                        |                                     |                                       | 07                               |                     |                    |    |
| Kcynia                                                                        |                                     |                                       |                                  |                     | 0                  |    |
| Lewkow                                                                        |                                     |                                       |                                  |                     |                    |    |
| 😸 Creative Cloud Fil                                                          |                                     |                                       | 🔲 Zapamiętaj m                   | noje poświadczenia  | а                  |    |
| <ul> <li>OneDrive</li> </ul>                                                  |                                     |                                       |                                  |                     |                    |    |
| 💻 Ten komputer                                                                |                                     |                                       | Nazwa użytkowni                  | ka lub hasło są nie | prawidłowe.        |    |
| ieć                                                                           |                                     |                                       | ОК                               | (                   | Anuluj             |    |
| Elementy: 2 1 zaznaczony element                                              |                                     |                                       |                                  |                     |                    |    |

Rysunek 10: Logowanie się, aby otrzymać dostęp do plików

Aby uzyskać dostęp do plików na innym komputerze, wchodzimy w "Sieć", następnie zwykle musimy podać login i hasło osoby, która udostępniła folder. Gdy wszystko się uda, powinniśmy móc zobaczyć nasze cudne pliki.

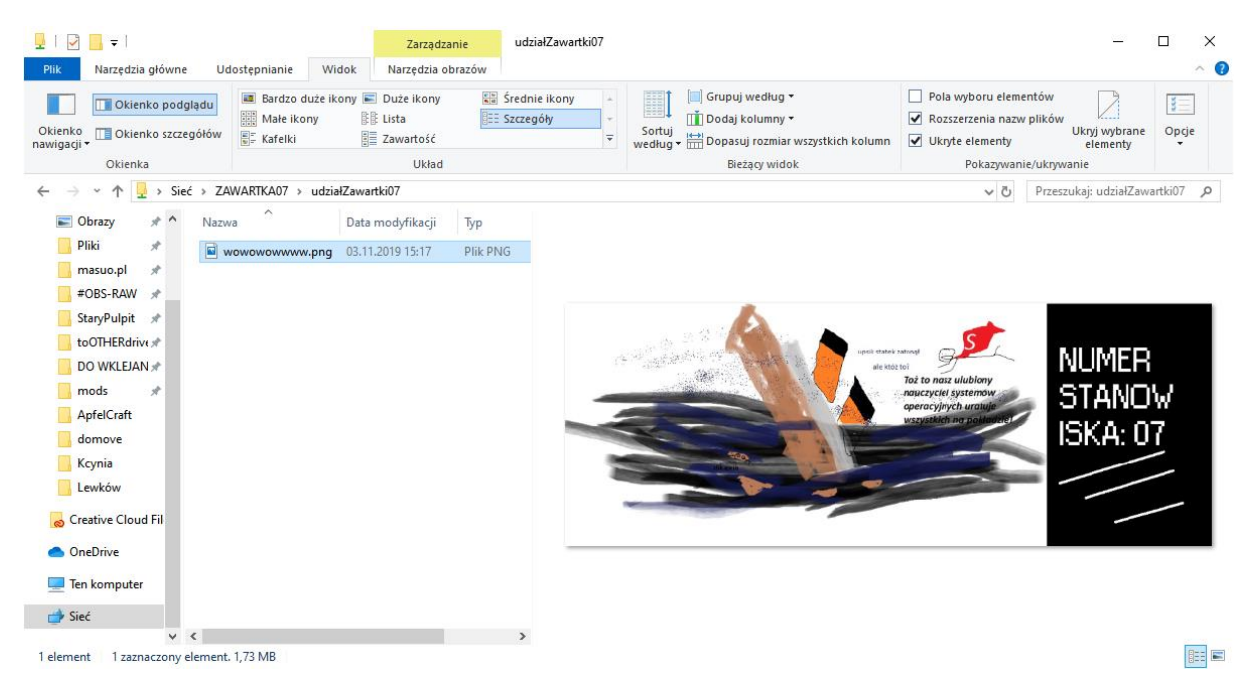

Rysunek 11: Pliki w udostępnionym folderze

# Status Spruce Verziewa (c), coo ucus spruce (c), coo ucus spruce (c), coo ucus spru

### Jak sprawdzić, co udostępniamy w sieci?

Rysunek 12: Lista udostępnionych folderów w Zarządzaniu komputerem

Aby ujrzeć wszystkie udostępnione foldery i szczegóły o nich, wchodzimy w Zarządzanie komputerem, a następnie z drzewka wybieramy Foldery udostępnione > Udziały. Jest tu pokazana między innymi pełna ścieżka folderu, podłączeni klienci, opis czy uprawnienia.

### Pulpit zdalny

Jest to jedno z ciekawszych funkcji Windowsa, pozwala nam na kontrolowanie jednego komputera przy użyciu innego, zwykle podłączonego do tej samej sieci. Aby pierwszy raz uruchomić pulpit zdalny, na komputerze hosta (tym kontrolowanym) wchodzimy we właściwości systemu, a następnie w zakładce "Zdalny" zezwalamy na połączenia pulpitu zdalnego. Domyślnie z komputerem będą mogli łączyć się tylko Administratorzy, jeśli chcemy dodać innych użytkowników, klikamy przycisk poniżej.

| Właściwości systemu                                                                                                    |                                                      | X                |  |  |  |  |
|----------------------------------------------------------------------------------------------------|------------------------------------------------------|------------------|--|--|--|--|
| Nazwa komputera   Sprzęt   Zaawansowane                                                                                             | Ochrona systemu                                      | Zdalny           |  |  |  |  |
| Pomoc zdalna                                                                                                    |                                                      |                  |  |  |  |  |
| Zezwalaj na połączenia Pomocy zdalnej                                                                                               | z tym komputerem                                     |                  |  |  |  |  |
| Co sie stanie po włączeniu Pomocy zdalnej?                                                                                          | 2                                                    |                  |  |  |  |  |
|                                                                                                    | Z <u>a</u> awansowa                                  | ne               |  |  |  |  |
| Pulpit zdalny                                                                                                    |                                                      |                  |  |  |  |  |
| Kliknij opcję, a następnie w razie potrzeby ok                                                                                      | kreśl, kto może się ł                                | ączyć.           |  |  |  |  |
| O <u>N</u> ie zezwalaj na połączenia z tym kompu                                                                                    | iterem                                               |                  |  |  |  |  |
| <ul> <li>Zezwalaj na połączenia z komputerów z<br/>zdalnego (mniej bezpieczne)</li> </ul>                                           | dowolną wersją <u>P</u> u                            | lpitu            |  |  |  |  |
| <ul> <li>Zezwalaj na połączenia tylko z komputer<br/>zdalny jest uruchomiony z uwierzytelniani<br/>(bardziej bezpieczne)</li> </ul> | rów, na których Pulj<br>iem na poziomie <u>s</u> ied | pit<br>ci        |  |  |  |  |
| Pomóż mi wybrać                                                                                                    | Wybierz użytkow                                      | ników            |  |  |  |  |
|                                                                                                    |                                                      |                  |  |  |  |  |
| ОК                                                                                                    | Anuluj                                               | <u>Z</u> astosuj |  |  |  |  |
|                                                                                                    |                                                      |                  |  |  |  |  |

Rysunek 13: Zezwalanie na połączenia pulpitu na komputerze hosta

Od teraz w każdej chwili możemy połączyć się z tak skonfigurowanym komputerem. Wystarczy, że na innym komputerze uruchomimy program "Podłączanie pulpitu zdalnego", wpiszemy nazwę komputera oraz użytkownika i naciśniemy "Podłącz".

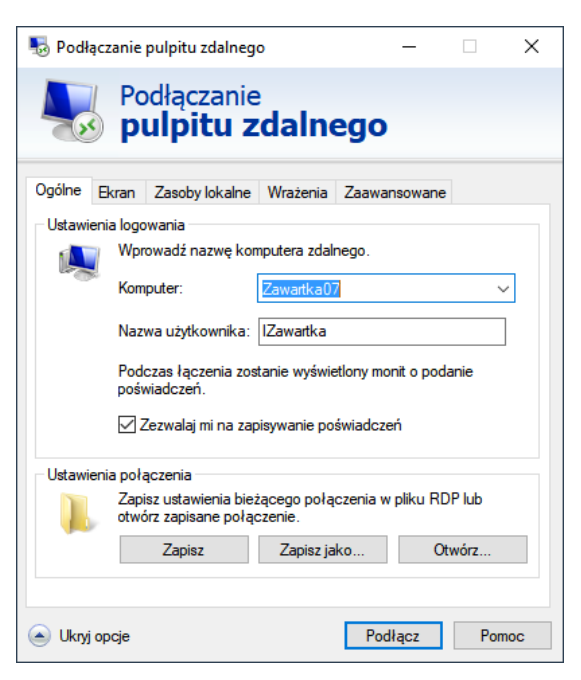

Rysunek 14: Interfejs programu pulpitu zdalnego

| R System                          |                                 |                                                                                        |                           |                  |
|-----------------------------------|---------------------------------|----------------------------------------------------------------------------------------|---------------------------|------------------|
| 🚺 🌀 🕞 🧖 🕈 Panel sterowania 🔹      | System i zabezpieczenia • Syste | m 👻 🙆 Sau                                                                              | kaj w Panelu sterowania 🗾 |                  |
| Strona główna Panelu sterowania   | Wyświetl podstawowe inf         | ormacje o tym komputerze                                                               | 0 <u>+</u>                |                  |
| Annadar uradani                   | Wersta systemu Windows          |                                                                                        |                           |                  |
| Interiorie rolane                 | Windows 7 Litimate              |                                                                                        |                           |                  |
| Coloresta zustante                | Copyright © 2009 Microso        | ft Corporation. Wszelkie prawa zastrzeżone.                                            |                           |                  |
| COrona systemu                    |                                 |                                                                                        |                           |                  |
| systemu                           |                                 |                                                                                        |                           |                  |
|                                   |                                 |                                                                                        |                           |                  |
|                                   | System                          |                                                                                        |                           |                  |
|                                   | Producent:                      | Acer                                                                                   |                           |                  |
|                                   | Klasyfikacja:                   | 0.00 Indeks wydajności systemu Windows                                                 |                           |                  |
|                                   | Procesor:                       | AMD Ryzen 5 1600 Six-Core Processor 3.20 GHz                                           | acer                      |                  |
|                                   | Zainstalowana pamięć (RA        | M): 8,00 GB                                                                            |                           |                  |
|                                   | Typ systemu:                    | 64-bitowy system operacyjny                                                            |                           |                  |
|                                   | Piéro i dotyk:                  | Dla tego ekranu nie są dostępne urządzenia wejściowe pióra ani wprowadzania dotykowego |                           |                  |
|                                   | Acer — pomoc techniczna —       |                                                                                        |                           |                  |
| Zobacz też                        | Witryna sied Web:               | Pomoc techniczna online                                                                |                           |                  |
| Centrum akcji                     | Nazwa komputera, domena i u     | stawenia grupy roboczel                                                                |                           |                  |
| Windows Update                    | Nazwa komputera:                | Zawartka07                                                                             | Ramen ustanieria          |                  |
| Informacje wydajności i narzędzia | Pelna nazwa komputera:          | Zawartka07                                                                             | -1                        |                  |
|                                   |                                 |                                                                                        |                           |                  |
|                                   |                                 |                                                                                        |                           |                  |
|                                   |                                 |                                                                                        |                           |                  |
|                                   |                                 |                                                                                        |                           |                  |
|                                   |                                 |                                                                                        |                           |                  |
|                                   |                                 |                                                                                        |                           |                  |
| Mant 6 M R                        | <b>13</b>                       |                                                                                        | PL d                      | \$ 000 clo 16:34 |
|                                   | 1294                            |                                                                                        |                           | 2019-11-03       |

Rysunek 15: Działanie pulpitu zdalnego

Po podłączeniu się do pulpitu, komputer hosta wyloguje obecnie aktywnego użytkownika, a my dostaniemy dostęp do wcześniej wybranego. Program w swojej oryginalnej wersji jest dosyć mozolny, ale i tak pozwala nam na dosyć sprawne kontrolowanie innego komputera, co może nam zaoszczędzić wiele czasu. Na większe odległości (poza tą samą siecią) bardziej sprawdzi się jednak oprogramowanie pokroju TeamViewera.

### Pomoc zdalna

Funkcja pozwala na poproszenie kogoś o pomoc w rozwiązaniu różnych problemów z komputerem. Aby ją aktywować, wpisujemy w menu start "Zaproś", a odpowiednia opcja powinna się pokazać. W oknie wybieramy, czy chcemy poprosić o pomoc, czy jej udzielić. W przypadku tej pierwszej opcji, możemy zapisać kod uwierzytelniania w pliku, wysłać mailem itp. Jeśli chcemy pomóc, otwieramy taki plik i nasz komputer jest gotowy do służenia pomocą. Pomoc zdalna różni się od pulpitu zdalnego tym, że bieżący użytkownik nie zostanie wylogowany, a nam zostanie po prostu udostępniony jego ekran.

|     |                                                                                                    | ×  |  |  |
|-----|----------------------------------------------------------------------------------------------------|----|--|--|
| ~   | 🚛 Pomoc zdalna systemu Windows                                                                                                    |    |  |  |
|     | Czy chcesz poprosić o pomoc lub ją zaoferować?                                                                                                    |    |  |  |
|     | Pomoc zdalna systemu Windows łączy ze sobą dwa komputery w ten sposób, że jedna z osób mo:<br>pomóc rozwiązać lub usunąć problemy z komputerem drugiej osoby. |    |  |  |
|     | → Poproś o pomoc kogoś, komu ufasz<br>Osoba pomagająca widzi zawartość ekranu i ma możliwość sterowania komputerem.                                           |    |  |  |
|     | <ul> <li>Pomóż komuś, kto wysłał zaproszenie</li> <li>Odpowiedz na prośbę innej osoby o pomoc.</li> </ul>                                                     |    |  |  |
|     | Zasady zachowania poufności informacji                                                                                                    |    |  |  |
|     | Anulu                                                                                                    | ij |  |  |
| Rys | sunek 16: Okno pomocy zdalnej                                                                                                    |    |  |  |